## Google Classroom への参加方法

今後オンライン学習で Google Classroom を利用する予定です。まだ登録が済んでいない人もこのプリ ントで確認して登録を済ませてください。学校発行の Google アカウントを使ってください。

(1) Google Classroom を起動し、以下の手順でクラスに参加します。(既に設定している人は②~⑥ は最初の一度だけで省略されます)

クラスに移動する場合は左上の三をクリックして参加するクラスを選びます。

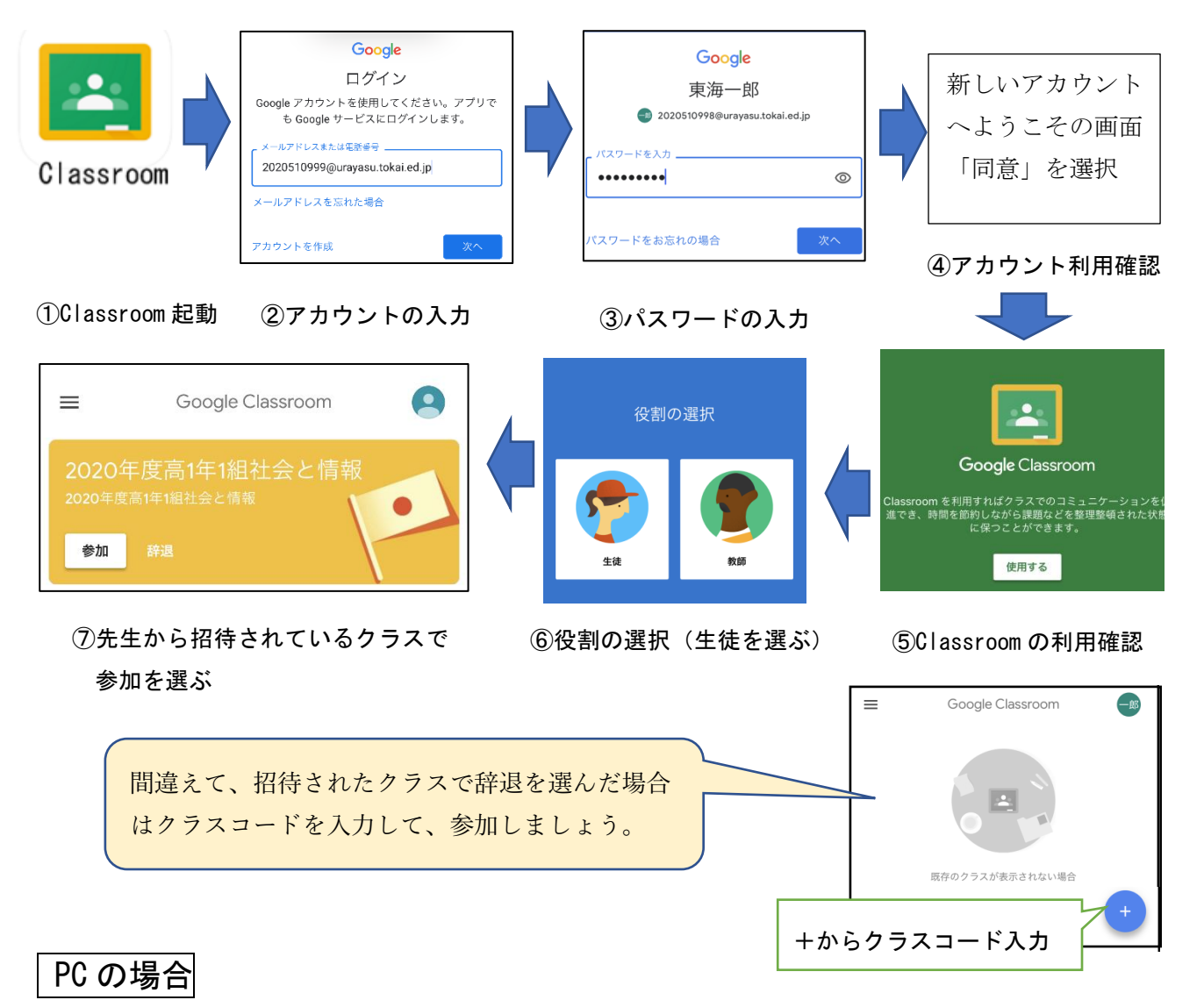

家庭の PC で Google Classroom を利用するには、アプリのインストールの必要はありません。イン ターネットブラウザで Google にアクセス・ログイン後、アプリボタンから Classroom に入ります。

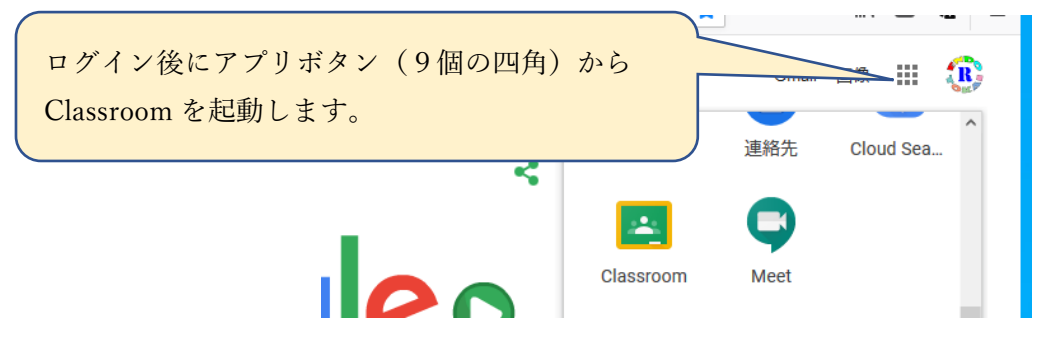